# 飞利浦 Songbird:

飞利浦 Songbird 是一款电脑媒体管理软件, 使您可以:

- 在电脑上管理媒体集;
- 将 GoGear 和电脑媒体库同步;
- 更新固件以增强播放机功能;
- 执行修复以及
- 在www.philips.com/welcome 上注册 GoGear。

要获得最佳播放和最新功能,我们强烈建议您更新播放机的固件。 <u>固件只能通过飞利浦 Songbird 进行更新。</u>

## 固件更新过程:

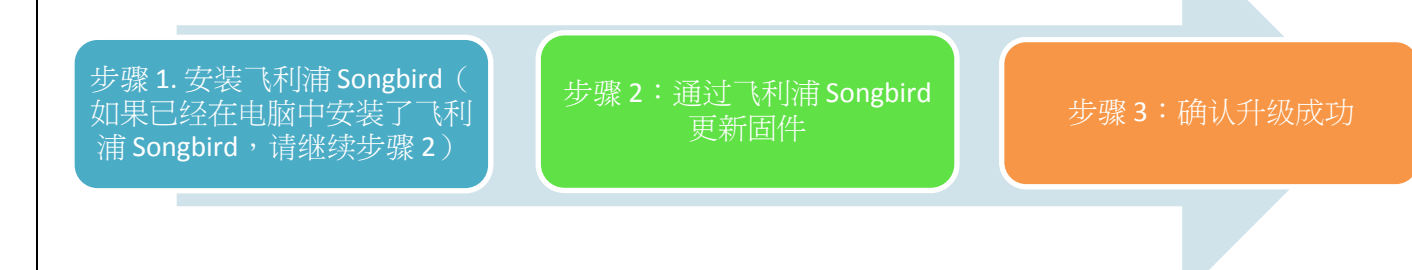

### 步骤 1:安装飞利浦 Songbird

1. 单击本文档上方的"下载"按钮,将最新的飞利浦 Songbird 下载到您的电脑中。

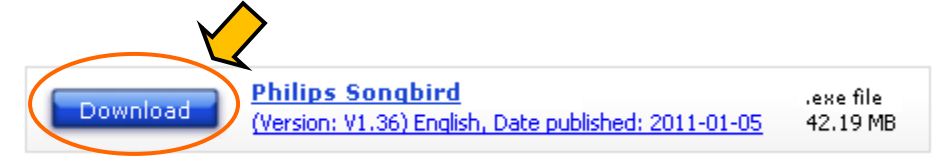

2. 双击下载的 .exe 文件,按照屏幕上的说明完成安装。

### 步骤 2: 通过飞利浦 Songbird 更新固件

注意: GoGear 中的文件不会受到固件更新影响。

- 1. 确保您已将电脑连接至 Internet。
- 2. 在电脑上启动飞利浦 Songbird。
- 3. 使用 USB 线缆将 GoGear 连接到电脑。
- 4. 如果有新的固件可用,将会出现一个弹出式提醒,提示存在更新。如果没有弹出式提醒,请在 飞利浦 Songbird 的设备面板中单击 GoGear 产品。
- 5. 选择工具选项卡,将显示 GoGear 的当前固件版本。记录该固件版本,以用于之后的检查。

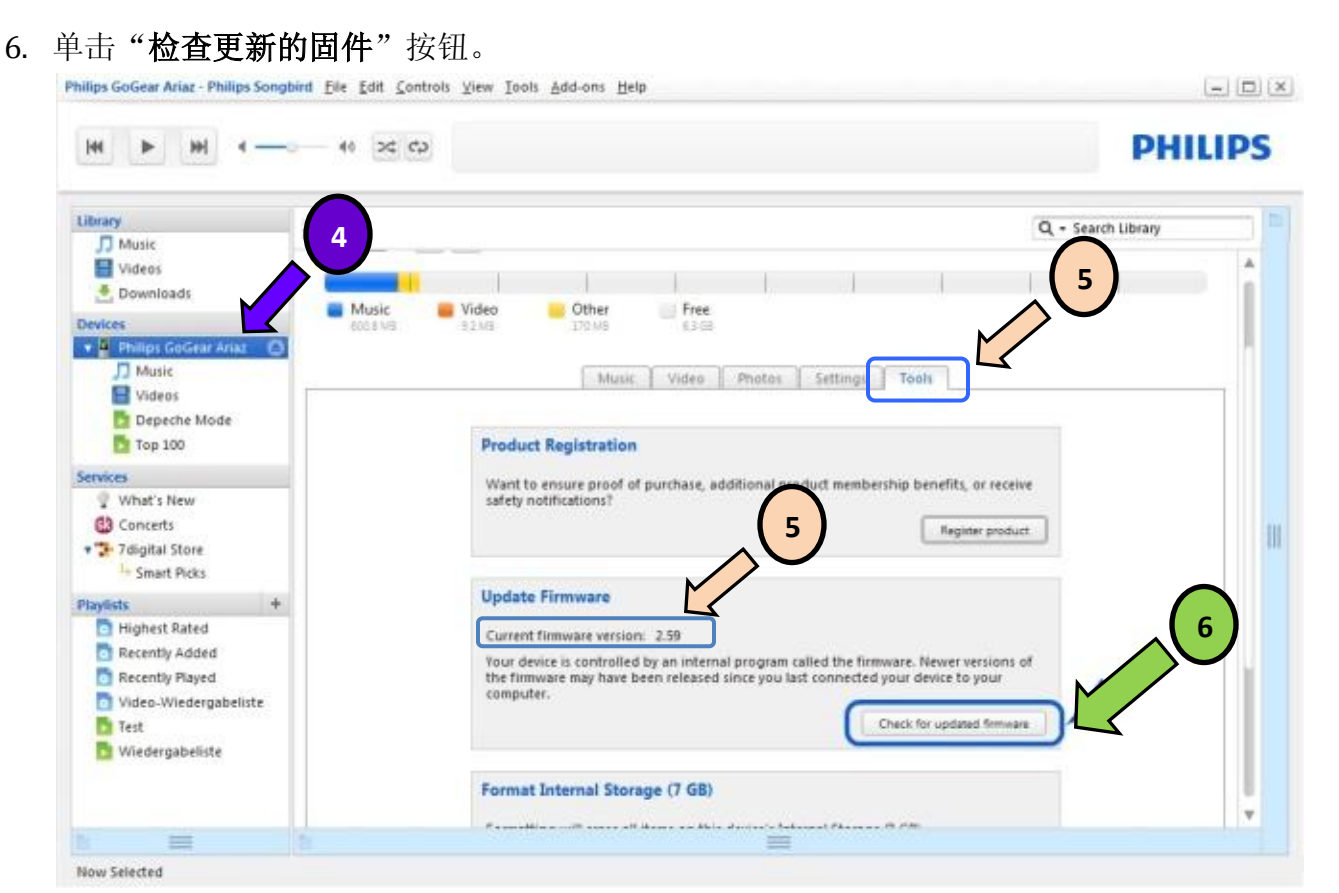

- 7. 飞利浦 Songbird 在互联网上检测到新固件后,会自动开始固件的下载和安装。
- 請按照屏幕上的说明完成固件更新。
  注意:请不要在更新过程中断开 GoGear 的连接,以免更新失败。
- 9. 固件更新完毕后,GoGear将重新启动并可继续使用。

### 步骤 3: 确认升级成功

- 1. GoGear 自动重启后,按 [设置]>[信息] 或 [设置]>[信息]> [播放机信息]。
- 2. 将显示固件版本。
- 3. 比较固件版本和更新前的版本(如步骤 2 通过飞利浦 Songbird 更新固件第 5 点所示),以确认 新固件是否已正确更新。
- 4. 如果您的播放机中现有的固件版本与之前的版本相同,请从电脑上卸载 Songbird,然后重试步 骤1 安装飞利浦 Songbird 和步骤2 通过飞利浦 Songbird 更新固件。